## Uputstvo za instalaciju Dev C++ programa

Da bi Dev C++preuzeli sa interneta potrebno je da otvorite link <u>https://sourceforge.net/projects/orwelldevcpp/</u>

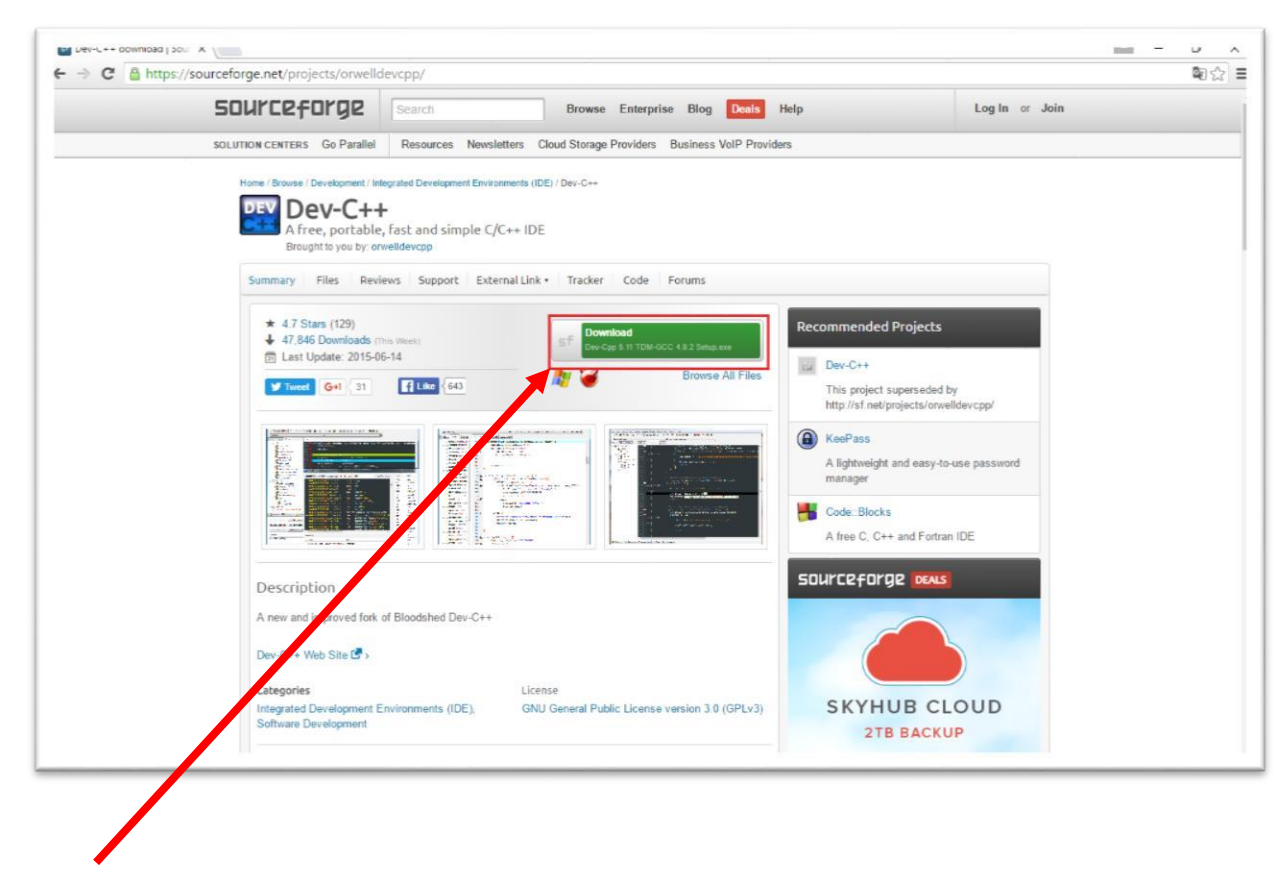

Da bi pokrenuli preuzimanje, kliknite na dugme DOWNLOAD

Nakon toga u donjem lijevom uglu pojavljuje se mali prozor koji vam prikazuje status preuzimanja programa.

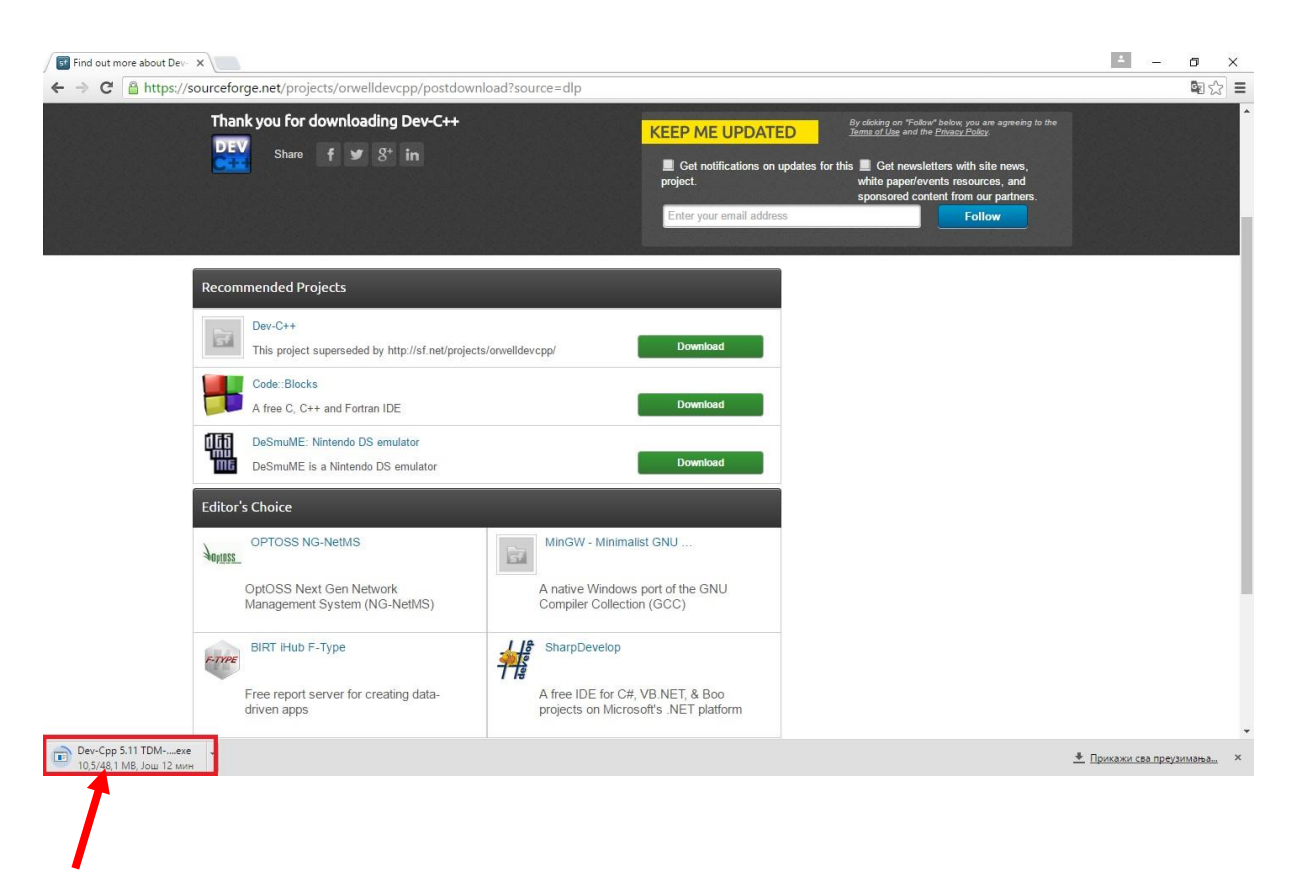

Kada se preuzimanje završi, klikom na taj prozor pokrećete instalaciju.

Nakon toga pojaviće se prozor sa pitanjem:"**Do you want to allow this app to make changes to your PC?**" – kliknite na dugme **YES**.

| Installer L | anguage                   | ×      |
|-------------|---------------------------|--------|
| DEV         | Please select a language. |        |
|             | English                   | ~      |
|             | OK                        | Cancel |

Birate na kojem jeziku želite da se instalira program (English), kliknite na dugme **OK**.

Nakon toga će se pojaviti prozor kao na slici ispod.

|             | ,          |
|-------------|------------|
|             | 1          |
|             |            |
|             |            |
|             |            |
|             |            |
|             | •          |
| : accept th | he         |
| Ca          | ancel      |
|             |            |
|             | t accept t |

Kliknite na dugme <u>I Agree</u>.

Nakon toga pojaviće se prozor kao na slici ispod.Klikom na dugme <u>Next</u> nastavljate sa instalacijom programa.

| hoose Components                                             |                                                                                                    |           |
|--------------------------------------------------------------|----------------------------------------------------------------------------------------------------|-----------|
| Choose which features of De                                  | v-C++ 5.11 you want to install.                                                                                                  |           |
| Check the components you w<br>nstall. Click Next to continue | vant to install and uncheck the components you don'                                                                              | t want to |
| Select the type of install:                                  | Full                                                                                                    | ~         |
| Dr, select the optional<br>components you wish to<br>nstall: | Dev-C++ program files (required) Icon files TDM-GCC 4.912 compiler Language files Associate C and C++ files to Dev-C++ Shortcuts | ~         |
| Space required: 346.8MB                                      | Description<br>Position your mouse over a component to see it<br>description.                                                    | 5         |
|                                                              |                                                                                                    |           |

Nakon toga pojaviće se prozor kao na slici ispod.

| Dev-C++ 5.11                                                                                                    |                             | _            |                       |      |
|----------------------------------------------------------------------------------------------------|-----------------------------|--------------|-----------------------|------|
| Choose Install Location                                                                                                    |                             |              |                       |      |
| Choose the folder in which to install Dev-C++ 5.11.                                                                                |                             |              |                       |      |
| Setup will install Dev-C++ 5, 11 in the following folder. To in<br>Browse and select another folder. Click Install to start the ir | stall in a o<br>nstallation | different fo | older <b>, c</b> lick | 5    |
|                                                                                                    |                             |              |                       |      |
|                                                                                                    |                             |              |                       |      |
| Destination Folder                                                                                                    |                             |              |                       |      |
| Destination Folder<br>C:\Program Files (x86)\Dev-Cpp                                                                               |                             | B <u>r</u> o | wse                   |      |
| Destination Folder                                                                                                    |                             | Bro          | wse                   |      |
| Destination Folder<br>C:\Program Files (x86)\Dev-Cpp<br>Space required: 346.8MB                                                    |                             | Bŗo          | wse                   |      |
| Destination Folder<br>C:\Program Files (x86)\Dev-Cpp<br>Space required: 346.8MB<br>Space available: 411.8GB                        |                             | Bro          | wse                   |      |
| Destination Folder<br>Space required: 346.8MB<br>Space available: 411.8GB<br>Ilsoft Install System v2.46                           |                             | Bro          | wse                   |      |
| Destination Folder                                                                                                    |                             | Bro          | wse                   | ncel |

Klikom na dugme **Install** pokrećete završnu fazu instalacije programa.Kada se instalacija programa završi dobijate prozor kao na slici ispod.

| 🔤 Dev-C++ 5.11 | ×                                                 |
|----------------|---------------------------------------------------|
|                | Completing the Dev-C++ 5.11 Setup<br>Wizard       |
|                | Dev-C++ 5.11 has been installed on your computer. |
|                | Click Finish to close this wizard.                |
|                | Run Dev-C++ 5.11                                  |
|                | < Back Finish Cancel                              |

Klikom na dugme **Finish** zatvarate instalaciju programa.Prečica za pokretanje programa će biti na desktopu.